# Relatório de Rendimentos Contratados (CCGGF350)

Esta documentação é válida para todas as versões do Consistem ERP.

## **Pré-Requisitos**

Não há.

### Acesso

Módulo: Entradas - Grãos

Grupo: Financeiro

# Visão Geral

O objetivo deste programa é gerar o relatório de fornecedores com rendimentos contratados utilizando como filtros de consulta tipo de contrato, período de emissão, entre outros.

| Campo                     | Descrição (os campos assinalados com '*' são de preenchimento obrigatório)                                                                                                    |
|---------------------------|----------------------------------------------------------------------------------------------------|
| Tipo Contrato*            | Informar o código do tipo de contrato para o relatório.                                                                                                    |
|                           | Botão F7<br>Apresenta tela com as modalidades para seleção.<br>As opções são:<br>1-Empréstimo<br>2-Captação                                                                                                    |
| Data Início /<br>Data Fim | Informar as datas inicial e final de emissão dos contratos financeiros para o relatório.                                                                                                    |
|                           | Importante<br>Ao teclar "Enter" no campo em branco, são preenchidos com a descrição "Início" e a data atual para determinar o período.<br>É possível alterar a data sugerida no campo "Data Fim".                                                                                                    |
| Índice                    | Informar um ou mais códigos de índice (moeda) de correção monetária dos contratos para o relatório, ou teclar "Enter" no campo<br>em branco para considerar todos.                                                                                                    |
|                           | Botão F7<br>Apresenta tela com as moedas cadastradas no programa Cadastro de Unidade Monetária (CCAPL035) para seleção.                                                                                                    |
|                           | Importante<br>Após informar este campo, é solicitada confirmação para a seleção realizada.<br>Ao confirmar, o campo "Índice" é habilitado para nova seleção.<br>Na sequência, é emitida mensagem questionando se deseja filtrar os fornecedores pela razão social para a consulta.<br>Ao confirmar, é apresentado o programa Dados do Fornecedor (CCGGF350A) para efetuar a filtragem. |

| Fornecedor | Informar um ou mais códigos de fornecedores para o relatório, ou teclar "Enter" no campo em branco para considerar todos.                                                                                                    |
|------------|----------------------------------------------------------------------------------------------------|
|            | Botão F7<br>Apresenta o programa Consulta de Fornecedores (CCFFB650) para consulta e seleção.                                                                                                    |
|            | Importante<br>Caso não haja valor monetário cadastrado na data informada como referência, é emitida mensagem de aviso, mas permite<br>continuar a consulta.<br>O valor monetário pode ser registrado para a data de referência no programa Manutenção de Valores Monetários (CCAPL040). |
|            | Importante<br>Após o preenchimento dos campos, é emitida mensagem questionando se os dados do relatório devem ser impressos em ordem<br>alfabética.<br>Na sequência, o relatório é gerado conforme filtros informados e dispositivo de impressão configurado.                           |

Atenção As descrições das principais funcionalidades do sistema estão disponíveis na documentação do Consistem ERP Componentes. A utilização incorreta deste programa pode ocasionar problemas no funcionamento do sistema e nas integrações entre módulos.

Exportar PDF

Esse conteúdo foi útil?

Sim Não